# Premiers pas dans PTE

Une fois que vous avez ouvert la fenêtre de PictureToExe, vous devez modifier la langue si celle-ci ne s'est pas affichée directement. Cela se passe dans **« Affichage »**, **« Langue »**; vous choisissez **« French »**.

| - 2005_1024                                                                                                    |                                                               |                                                                                                    |
|----------------------------------------------------------------------------------------------------|---------------------------------------------------------------|----------------------------------------------------------------------------------------------------|
| Affichage Aide                                                                                                    |                                                               |                                                                                                    |
| Classement des fichiers<br>Options avancées                                                                                                    | )<br>                                                         |                                                                                                    |
| Langue                                                                                                    | •                                                             | English (default)                                                                                                    |
| <ul> <li>Disposition standard<br/>Disposition horizontale<br/>Disposition verticale</li> <li>Liste des fichiers affichée en vignettes</li> <li>Liste des vues affichée en vignettes</li> <li>Page plein écran des vignettes des fichiers<br/>Page plein écran des vignettes des vues</li> </ul> | Ctrl+F1<br>Ctrl+F2<br>Ctrl+F3<br>Ctrl+1<br>Ctrl+2<br>F3<br>F4 | Arabic<br>Brazilian Portuguese<br>Catalan<br>Chinese Simplified<br>Chinese Traditional<br>Czech<br>Danish<br>Finnish           |
| Rétablir l'interface classique                                                                                                    |                                                               | French     German                                                                                                    |
| 01_2005.jpg<br>03_2005.jpg                                                                                                    |                                                               | Hungarian<br>Italian<br>Netherlands<br>Polish<br>Romanian<br>Russian<br>Slovak<br>Slovenian<br>Spanish<br>Swedish<br>Ukrainian |

Pour enregistrer votre logiciel, vous devez avoir reçu en courriel un fichier zippé qui est représenté soit sous forme d'un fichier bloc-notes

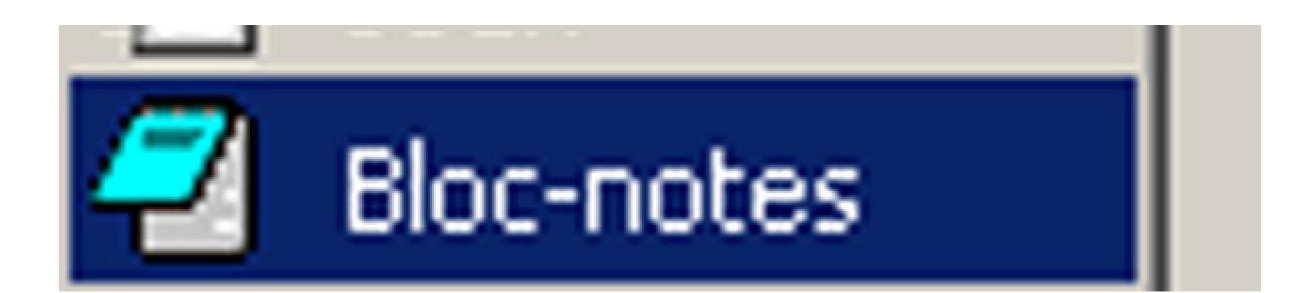

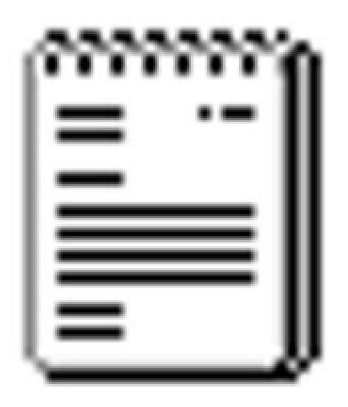

# pte.txt

N'essayez pas de copier le code dans PTE. Indiquez lui simplement le chemin du fichier « pte.txt ». Et puis conservez ce fichier quelque part sur un CD de sauvegarde. Ca vous évitera des tracas et des incompréhensions pour demander un nouveau code à Igor qui vous l'envoie sans problème. vous recevrez un fichier zippé qui une fois dézippé ressemblera à celui-ci :

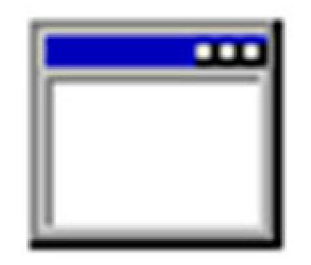

## PTEReg.exe

Il vous suffit alors de l'exécuter indépendamment du logiciel PicturesToExe.

### La fenêtre principale peut se présenter sous différentes formes

La fenêtre de PicturesToExe peut se présenter de différentes façons selon le mode d'affichage choisi :

| 📽 PicturesToffacted.s   | 8 2005 1   | 024                |                                                             |                     |
|-------------------------|------------|--------------------|-------------------------------------------------------------|---------------------|
| har Naby On             | Afrid in a | Ark:               |                                                             |                     |
| : 월 년 후 불               | ęę         | 11 🖬 🖬 🔄           | 1                                                           | 1095798             |
| Hom                     | 1 242      | Coto/Hears         | 🕘 🧧 💥 🖓 🖓                                                   |                     |
| <u>s</u> .              | llad       |                    |                                                             |                     |
| e la traix de générales | Dece to re | 0004.2005 000      |                                                             |                     |
| 🚾 00_2005.jpg           | 7.0        | 01 04:2005 01:57   |                                                             |                     |
| 🚾 01_2005 jpg           | 10.50      | 01 C4 2005, 01 57  |                                                             |                     |
| 🧰 0.2_2005 jpg          | 22.50      | CLC4 2005 PL57     |                                                             |                     |
| 🚾 0.3_2005 jpg          | 236-33     | TLC4 2005 21.57    |                                                             |                     |
| 🚾 04_2005 jpg           | 15-53      | 21.04.2005.21.57   |                                                             |                     |
| 🚾 05_2005 jpg           | 22.43      | CLC4 2005 21.57    |                                                             |                     |
| 🧰 06, 2005 jpg          | 22-13      | TLC4 2005, 21,57   |                                                             |                     |
| 🚾 07 - 2005 jpg         | 22.43      | TLC4 2005, 21,57   |                                                             |                     |
| 🧰 08-2005 jpg           | 22.53      | 11/04/2005 21/27   |                                                             |                     |
| 🧰 IN 2005 pop           | 17.53      | 114246-4194        |                                                             |                     |
| 🤠 111-2005 gay          | 1.5 4.8    | 114246-4114        |                                                             |                     |
| 🧰 11-2005 gap           | 1-1-44     | 114246-4194        |                                                             |                     |
| 🧰 12-2005.grg           | 124 43     | 11 CA2006 21 C4    | Liste Ces Vies la e                                         |                     |
| 🧰 13-2005.jpg           | 2.33       | 11042006 ZEC4      | 10.70 p. 738                                                | <b>*</b>            |
| 🧰 14 2005.jpg           | 127 KB     | J1042306 2167      | 2.01 2.0p. 11348                                            |                     |
| 🧰 15 2005.jpg           | 125.43     | L1 CA2006 21 67    | 5.00 2.0p. 7×8                                              |                     |
| 16_2005.jpg             | 124,43     | 11042306 ZEE4      | 4.01 2.00.pc 11.0+8                                         | _                   |
| 🔤 17_2005.jpg           | 12.53      | L1 CA2006 21 67    | 6. CO 2. Oc. pc 77 B                                        |                     |
| 10_2005.jpg             | U2FL       | .1142.00 2157      | E. C2_2.0c. pg 1621B                                        |                     |
| 19_2005.jpg             | UFL        | J1 (42.00) 21 57   | 7. U3_2.00. pg 233+8                                        |                     |
| 🚾 20_2005.jpg           | C2 FE      | 01 04:2000 21 57   | U.U4_2.02.pg (15×0                                          |                     |
| 🚾 21_2005.jpg           | OFE        | 01 04:2000 21 57   | 1.05_2.0c.pg (22×0                                          |                     |
| 🚾 22_2005.jpg           | COFE       | 01 04:2000 21 57   | 0.02,005(cg 122×0                                           |                     |
| 20_2005.jpg             | C1 KE      | 01 04:2000 01 57   | 1. 07_0005 jpg 122×0                                        |                     |
| 🔤 24_2005.jpg           | OKE        | 01 04,2005 (21 57  | 12.00_0005 jpg 122×0                                        | -                   |
| 🔜 🚾 25_2005.jpg         | COKE       | 01/04/2005/01/57   | 10.01 1015 (-a 12) (0                                       |                     |
| 📫 20_2005.jpg           | 07-00      | 01 04,2005 01 57   |                                                             |                     |
| 🧰 27_2005 jpg           | 17-01      | TLC4 2005, PLET    | M. Wate in white we will a with a fit of the                | 브                   |
| 🚾 20_2005 jpg           | 45-00      | TLC4 2005, 21,57   | Loca di                                                     |                     |
| 🧰 29_2005 jpg.          | 26.43      | CL 04 2005, 21 57  | (asD                                                        | - 21                |
| 🚾 30_2005 jpg           | 52-53      | 11/04/2005 21:57   | 2410                                                        |                     |
| 🛛 🧰 30 - 2005 jpg       | .77 -03    | CL 04 2005, 21 57  | 🔄 🖳 Tarigura e vie 🛛 svéra (crieta)                         | 26.45               |
| 100 80 3000 Cm          | ne ./p     | T1 C2 2005 21 EZ   |                                                             |                     |
| Luía a Pró-sa           |            | a p. r. Mada       | n - zynemie solinin - Almana - eil a - Villandiele 👱 没 🔀    |                     |
| 20040                   | Fonter D(D | - C.C.ME Goy, st g | Lefacos_Lo2+.cbios_2005.log                                 |                     |
| 🔠 th'nnarrer 🛛 🔟 👔      | ê 😂 🖬      | 🕑 🛃 🚑 🍮 🏈          | ) 🔛 🕼 😩 🐧 🔰 💁 Alman 🔤 Miran 🔛 Miran 🔛 Miran 🔚 😹 🐼 💭 🖑 🐲 🖓 🖼 | 💶 🌿 📶 🕷 🖏 🛛 17:00 👘 |

Les premières versions de PicturesToExe se présentaient sous une forme très austère avec deux listes référencées concernant à gauche la liste des images potentielles et à droite la liste des vignettes choisies. On peut modifier cette présentation dans **« Affichage** » qui se trouve en haut de la fenêtre.

| PicturesToExe v4    | 40 - 2005_1<br>sAffichane | 024<br>Adv       |                               |               |                               |                        |
|---------------------|---------------------------|------------------|-------------------------------|---------------|-------------------------------|------------------------|
| * *                 |                           |                  |                               |               |                               | 19 <mark>24,753</mark> |
| Non                 | Taile                     | Date/Heure       |                               |               | <u> </u>                      |                        |
| <u> </u>            | Hout                      |                  |                               |               |                               |                        |
| ៉ musique générique | Répertoire                | 30.04.2006 10:08 | 10                            |               |                               |                        |
| 00_2005.jpg         | 7 KB                      | 01.04.2006 21:57 |                               |               |                               |                        |
| 2005.pg             | 110 KB                    | 01.04.2006 21:57 |                               |               |                               |                        |
| 2,2005.jpg          | 162 KB                    | 01.04.2006 21:57 |                               |               |                               |                        |
| a 03_2005.jpg       | 238 KB                    | 01.04.2006 21:57 |                               |               |                               |                        |
| 🔤 04_2005.jpg       | 115 KB                    | 01.04.2006 21:57 |                               |               |                               |                        |
| a 05_2005.jpg       | 122 KB                    | 01.04.2006 21:57 |                               |               |                               |                        |
| a 06_2005.jpg       | 122 KB                    | 01.04.2006 21:57 |                               |               |                               |                        |
| 🔤 07_2005.jpg       | 122 KB                    | 01.04.2006 21:57 |                               |               |                               |                        |
| 🖂 08_2005.jpg       | 122 KB                    | 01.04.2006 21:57 |                               |               |                               |                        |
| (a) 2005.jpg        | 121 KB                    | 01.04.2006 21:57 |                               |               |                               |                        |
| 10_2005.jpg         | 121 KB                    | 01.04.2006 21:57 |                               |               |                               |                        |
| 11_2005.pg          | 121 KB                    | 01.04.2006 21:57 |                               |               |                               |                        |
| 12_2005.pg          | 124 KB                    | 01.04.2006 21:57 |                               |               |                               |                        |
| a 13,2005.pg        | 125 KB                    | 01.04.2006 21:57 |                               |               |                               |                        |
| 14 2005.pg          | 127 KB                    | 01.04.2006 21:57 |                               |               |                               |                        |
| 15 2005.pg          | 129 KB                    | 01.04.2006 21:57 |                               |               |                               |                        |
| 16,2005.pg          | 124 KB                    | 01.04.2006 21:57 |                               |               |                               |                        |
| 17, 2005.pg         | 130 KB                    | 01.04.2006 21:57 |                               | -             |                               |                        |
| 18 2005.pg          | 82 KB                     | 01.04.2006 21:57 |                               | 10000         |                               | 251                    |
| 19 2005 inc         | 96 K.B                    | 01.04.2006 21:57 |                               | 19 Image      | [4: 2005_1024 pr00_2005.pg    | <u>1</u>               |
| 20 2005 ins         | 82 KB                     | 01.04.2006.21.57 |                               | Légende       |                               | (B)                    |
| 21 2005 inc         | 83 KB                     | 01.04.2006 21:57 |                               | S             |                               | 3                      |
| 27 205 inc          | RIKR                      | 01.04.2006.21.57 |                               | 200 D         |                               | 2                      |
| 23,2005 inc         | 84 KR                     | 01.04.2006.21.57 | 1.00                          | P Configu     | rer la vue Incérer (objets)   | Vue 1 de 50            |
| E                   |                           |                  | 그                             | The Property  |                               |                        |
| Liste des vues      |                           | Taile            | 3                             |               |                               |                        |
| 1.00_2005.pg        |                           | 7 KB             |                               |               |                               | *                      |
| 2.01_2005.jpg       |                           | 110 KB           |                               |               |                               |                        |
| 3.00_2005.jpg       |                           | 7 KB             |                               |               |                               |                        |
| 4.01_2005.jpg       |                           | 110 KB           |                               |               |                               |                        |
| 5.00_2005.jpg       |                           | 7 KB             |                               |               |                               |                        |
| 6.02_2005.jpg       |                           | 162 KB           |                               |               |                               |                        |
|                     |                           |                  |                               |               |                               | -                      |
| Créer Bév           | recileuro                 | Configurer Vidéo | Synchronisation               | Ajouter       | Betiver Vigler la liste 🕂 🕼 🔂 |                        |
| LIDKB               | Fichier FYF               | 16.6MB Schulter  | edaportica el 2005, 1024 e400 | 2005 inc      |                               |                        |
| and the second      | PARE LA                   |                  |                               |               |                               |                        |
| Démarrer 🛛 😭        | 🗶 🖓 🗰                     | 1 🖸 📓 🖨 🤭 😥      | 🖸 U 😫 📦 🛛 🔯                   | Microsiii 🥄 A | kobe 🔄 2005 🛛 🔁 🕄 🔝 📓 🖉       | n 🗂 😋 07:21            |

Dans **« Affichage** », il y a plusieurs possibilités pour modifier la présentation de cette fenêtre. Il y a donc la disposition standard, comme ci-dessus, la disposition horizontale qui situe la liste des vues sur toute la partie inférieure de la fenêtre :

| Fichier Montage Vues A                                                                                                    | Uffichage                  | Alde<br>Date/Heure |                 |                |                               | 10 acres     |
|----------------------------------------------------------------------------------------------------|----------------------------|--------------------|-----------------|----------------|-------------------------------|--------------|
| ਸ ਦ ਦ ਦ ਦ ਸ<br>Non T<br>ਤੇ. ਸ                                                                                                    | Taile<br>Iaut<br>Monstola  | Date/Heure         |                 |                | 1 🖉 🖉                         | Carl Street  |
| Nom 1<br>Cal. H                                                                                                    | Taile<br>faut<br>Moestoire | Date/Heure         |                 |                |                               | and all be   |
| 🖼 н                                                                                                    | faut<br>Moetolee           |                    |                 |                | A 🖌                           |              |
| and the second second se | Sinadoles .                |                    | -               |                |                               |              |
| 🛄 musique générique 🛛 R                                                                                                    | and the second             | 30.04.2006 10.08   |                 |                |                               |              |
| 200_2005.jpg 7                                                                                                    | KB                         | 01.04.2006 21:57   |                 |                |                               |              |
| 01_2005.jpg 11                                                                                                    | 10 KB                      | 01.04.2006 21:57   |                 |                |                               |              |
| 02_2005.jpg 16                                                                                                    | 62 KB                      | 01.04.2006 21:57   |                 |                |                               |              |
| 2/ 03_2005.jpg 2/                                                                                                    | 238 KB                     | 01.04.2006 21:57   |                 |                |                               |              |
| 04_2005.jpg 11                                                                                                    | 15 KB                      | 01.04.2006 21:57   |                 |                |                               |              |
| 05_2005.jpg 12                                                                                                    | 22 KB                      | 01.04.2006 21:57   |                 |                |                               |              |
| 🥶 06_2005.jpg 17                                                                                                    | 22 KB                      | 01.04.2006 21:57   |                 |                |                               |              |
| 🛄 07_2005.jpg 12                                                                                                    | 22 KB                      | 01.04.2006 21:57   |                 |                |                               |              |
| 🧧 08_2005.jpg 17                                                                                                    | 22 KB                      | 01.04.2006 21:57   |                 |                |                               |              |
| 🛄 09_2005.jpg 1/                                                                                                    | 21 KB                      | 01.04.2006 21:57   |                 |                |                               |              |
| 📖 10_2005.jpg 12                                                                                                    | 21 KB                      | 01.04.2006 21:57   |                 |                |                               |              |
| (2) 11_2005.jpg 12                                                                                                    | 21 KB                      | 01.04.2006 21:57   |                 |                |                               |              |
| 12 2005 ipg 12                                                                                                    | 24 KB                      | 01.04.2006 21:57   |                 |                |                               |              |
| 13 2005 jpg 12                                                                                                    | 25 KB                      | 01.04.2006 21:57   |                 |                |                               |              |
| 14 2005 pg 12                                                                                                    | 27 KB                      | 01.04.2006 21:57   |                 |                |                               |              |
| 15 2005 jpg 12                                                                                                    | 29 KB                      | 01.04.2006 21:57   |                 |                | ▼ 2 A                         |              |
| 16 2005 ipg 10                                                                                                    | 24 KB                      | 01.04.2006.21:57   |                 |                |                               |              |
| 17 2005 ina 11                                                                                                    | 30 KB                      | 01.04.2006.21.57   |                 | -              |                               |              |
| 18 2005 ipg 8                                                                                                    | 2 KB                       | 01.04.2006 21:57   |                 | and the second |                               | 100          |
| 19,2005 ins 8                                                                                                    | EXR                        | 01.04.2006. 21.57  |                 | IV Image       | [6.\2005_1024 pt\00_2005.pg   | <u>1</u>     |
| 20,2005 inc. 8                                                                                                    | 2KB                        | 01.04.2006. 21.57  |                 | Légende        |                               | (2)          |
| 21 2005 ion 8                                                                                                    | RER                        | 01.04.2006 21.57   |                 | 0.0            |                               | 121          |
| 22 2005 inc 8                                                                                                    | IN KR                      | 01.04.2006. 21:57  |                 | 3 on B         |                               | 2            |
| 22 2005 inc. 0                                                                                                    | A V D                      | 01 04 2006 21-57   |                 | P. Contra      | ner la sune Instérer (chiate) | Vice 1 de 50 |
| Har and a                                                                                                    |                            |                    | <u> </u>        | 1. sounds      | an a rate [ Parate (Melon)]   | 100.100.00   |
| Liste des vues                                                                                                    |                            | Taile              |                 |                |                               | 1            |
| 1.00_2005.jpg                                                                                                    |                            | 7 KB               |                 |                |                               |              |
| 2.01_2005.jpg                                                                                                    |                            | 110 KB             |                 |                |                               |              |
| 3.00_2005.jpg                                                                                                    |                            | 7 KB               |                 |                |                               |              |
| 4.01_2005.jpg                                                                                                    |                            | 110 KB             |                 |                |                               |              |
| 5.00_2005 jpg                                                                                                    |                            | 7 K.B              |                 |                |                               |              |
| 6.02_2005.pg                                                                                                    |                            | 162 KB             |                 |                |                               |              |
|                                                                                                    |                            |                    |                 |                |                               |              |
| Créer Etévisualio                                                                                                    | ier C                      | Configurer Vidéo   | Synchronisation | Ajouter        | Betiter Vigler la liste 🕂 📑 🖬 |              |
| luono to                                                                                                    |                            | com labore         |                 |                |                               |              |

La troisième possibilité est la disposition verticale avec les deux fenêtres de références aux images encadrant la fenêtre de visualisation :

| 225.               | 2 2       | 10 🖬       | 36      |                 |             |                       |              |                |            | 10242758    | Liste des vues                          |  |
|--------------------|-----------|------------|---------|-----------------|-------------|-----------------------|--------------|----------------|------------|-------------|-----------------------------------------|--|
| 0                  | Laile     | Date/Heure |         | - 8             |             |                       |              |                |            |             | 1.00_2005.jpg                           |  |
|                    | Had       |            | -       | 1               |             |                       |              |                |            |             | 2.01_2005.jpg                           |  |
| musique otinérique | Répertoin | 30.04.2006 | 10:08   |                 |             |                       |              | · · · ·        | 4          |             | 3.00_2005.jpg                           |  |
| 00 2005.jpg        | 7 KB      | 01.04.2006 | 21:57   |                 |             |                       | -            | - U.I          |            |             | 4.01_2005.pg                            |  |
| 01_2005.pg         | 110 KB    | 01.04.2006 | 21:57   |                 |             |                       |              |                |            |             | 5.00_2005 jpg                           |  |
| 12 2005 ipg        | 162 KB    | 01.04.2006 | 21:57   |                 |             |                       |              |                | Ø          |             | 6.02_2005.pg                            |  |
| 3 2005 ipg         | 238 KB    | 01.04.2006 | 21:57   |                 |             |                       |              |                |            |             | 7.03_2005.pg                            |  |
| 04_2005.jpg        | 115 KB    | 01.04.2006 | 21:57   |                 |             |                       | 100          |                |            |             | 8.04_2005.pg                            |  |
| 6_2005.jpg         | 122 KB    | 01.04.2006 | 21:57   |                 |             |                       |              |                |            |             | 9.05_2005.pg                            |  |
| 6_2005.jpg         | 122 KB    | 01.04.2006 | 21:57   |                 |             |                       |              |                |            |             | 10.05_2005.pg                           |  |
| 7_2005.jpg         | 122 KB    | 01.04.2006 | 21:57   |                 |             |                       |              |                |            |             | 10.07_2005.pg                           |  |
| 9_2005.jpg         | 122 KB    | 01.04.2006 | 21:57   |                 |             |                       |              |                |            |             | 12.08_2005.pg                           |  |
| 9_2005.jpg         | 121 KB    | 01.04.2006 | 21.57   |                 |             |                       |              | 5              |            |             | 13.03_2005.pg                           |  |
| 0_2005.jpg         | 121 KB    | 01.04.2006 | 21:57   |                 |             |                       |              |                |            |             | 16 11 2005.pg                           |  |
| _2005.jpg          | 121 KB    | 01.04.2006 | 21:57   |                 |             |                       |              |                |            |             | 15.11_2005.pg                           |  |
| (2005.pg           | 124 KB    | 01.04.2006 | 21:57   |                 |             |                       |              |                |            |             | 17 13 2006                              |  |
| _2005.jpg          | 125 KB    | 01.04.2006 | 21:57   |                 |             |                       | /            | 1              |            |             | 10.14.2000.pg                           |  |
| _2005.jpg          | 127 KB    | 01.04.2006 | 21:57   |                 |             |                       |              | 1000           |            |             | 18.14_2005.pg                           |  |
| 5_2005.jpg         | 129 KB    | 01.04.2006 | 21:57   |                 |             |                       |              | 1              |            |             | 10. 16_2006.pg                          |  |
| 5_2005.jpg         | 124 KB    | 01.04.2006 | 21:57   |                 |             |                       |              |                |            |             | 20. 16_2000.pg                          |  |
| 7_2005.jpg         | 130 KB    | 01.04.2006 | 21:57   |                 |             |                       |              | -              |            |             | 21. 17_2000.pg                          |  |
| 3_2005.jpg         | 82 KB     | 01.04.2006 | 21:57   |                 |             | -                     |              |                |            |             | 22.19.2005 ing                          |  |
| 9_2005.jpg         | 85 KB     | 01.04.2006 | 21:57   |                 |             |                       |              |                |            |             | 24, 20, 2005 jag                        |  |
| 1_2005.jpg         | 82 KB     | 01.04.2006 | 21:57   |                 |             | · · .                 | s 🔺 👘        |                |            |             | 24. 20_2000.pg                          |  |
| _2005.jpg          | 83 KB     | 01.04.2006 | 21:57 - |                 |             |                       |              |                |            |             | 26 22 2005 ing                          |  |
| _2005.jpg          | 80 KB     | 01.04.2006 | 21:57   |                 |             |                       |              |                |            |             | 27, 23, 2005 ing                        |  |
| g-2006.jpg         | 94 K.B    | 01.04.2006 | 21:67   |                 |             |                       |              |                |            |             | 28.24.2005 ing                          |  |
| _2005.jpg          | 60 KB     | 01.04.2006 | 21:57   |                 |             |                       |              |                |            |             | 29.25.2005 im                           |  |
| _2005.jpg          | 66 KB     | 01.04.2006 | 21:57   | -               |             |                       |              |                |            |             | 30, 26, 2005 inc                        |  |
| 5_2005.jpg         | 107 KB    | 01.04.2006 | 21:57   |                 | G-120       | 05 1024 nM            | 10.2005 inc. |                |            | 12          | 31. 27. 2005 ipg                        |  |
| _2005.jpg          | 117 KB    | 01.04.2006 | 21:57   | in mage         | 0.00        | and comparison        |              |                |            | 1           | 32, 28, 2005 ipg                        |  |
| 1_2005.jpg         | 145 KB    | 01.04.2006 | 21:57   | Légende         | 12          |                       |              |                |            | 0           | 33, 29, 2005 jpg                        |  |
| 1_2005.jpg         | 126 KB    | 01.04.2006 | 21:57   | Son B           |             |                       |              |                |            | 3           | 34, 30, 2005 jpg                        |  |
| 0_2005.jpg         | 162 KB    | 01.04.2006 | 21:57   | -               | 1           | 1 months and a second |              |                |            |             | 35. 31. 2005 pa                         |  |
| 1_2005.pg          | 221 KB    | 01.04.2006 | 21:57   | P Config        | urer la vue | Insérer Job           | sets)        |                |            | Vue 1 de 50 | 1                                       |  |
| I allhan           | 100.00    | an ni wine | 110.7   |                 | -           |                       |              | 4.00           | 1 Baseline |             | too too too too too too too too too too |  |
| péer Prévi         | sualiser  | Configurer | Vidéo   | Synchronisation | Aio         | uter                  | Betirer      | /ider la liste | in a       |             |                                         |  |

Ces fenêtres sont peu conviviales. Les dernières versions de PicturesToExe offrent la possibilité d'ouvrir des images en miniatures. Cela permet de choisir plus efficacement, d'autant plus que, que ce soit dans la liste des fichiers affichés en vignettes ou dans la liste des vues affichées en vignettes, un clic de la souris sur une vignette permet de l'afficher en plus grand dans la fenêtre de visualisation.

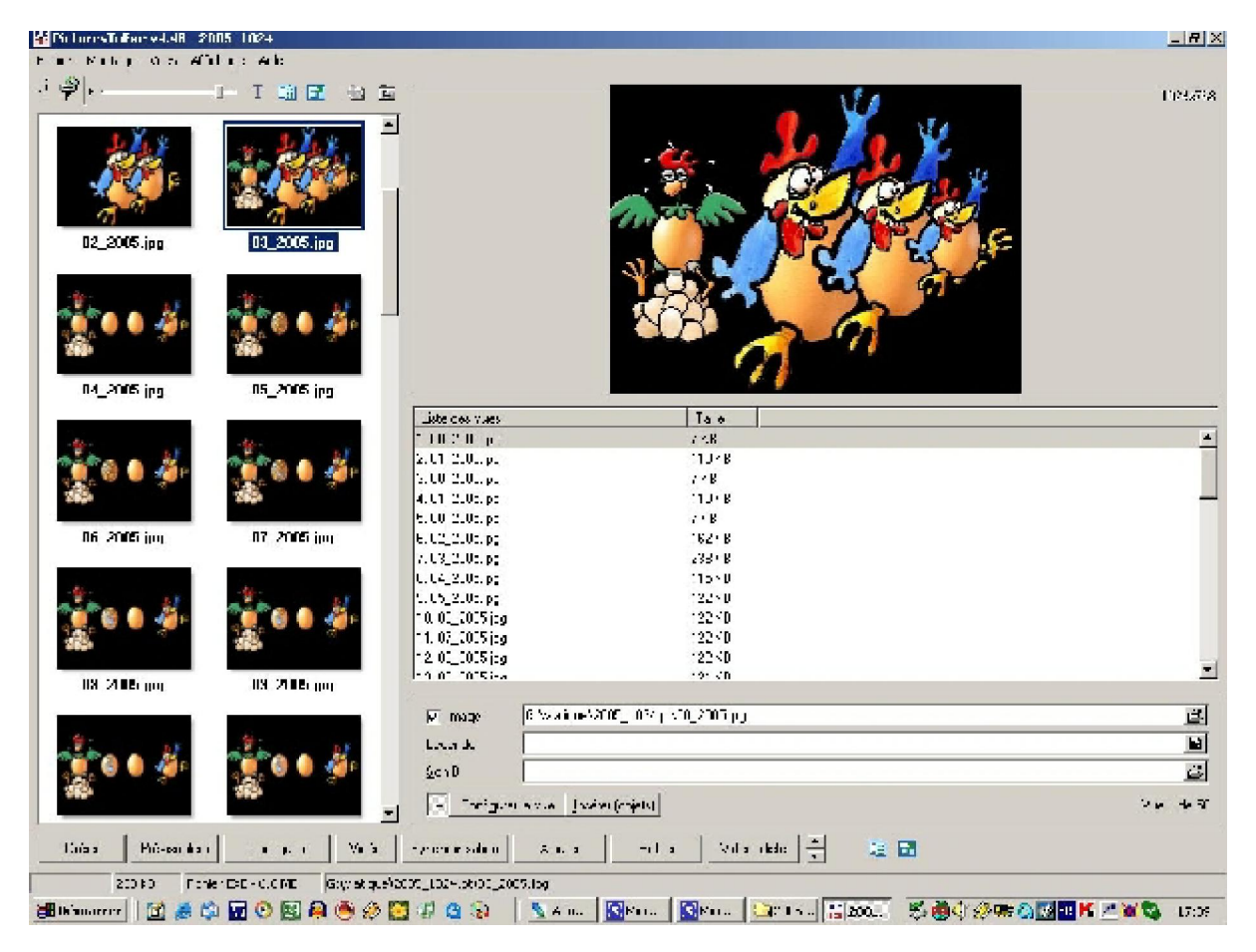

J'ai choisi de garder la présentation standard. Il fallait faire un choix mais c'est à vous de décider quel environnement vous convient le mieux.

## La fenêtre principale de PicturesToExe

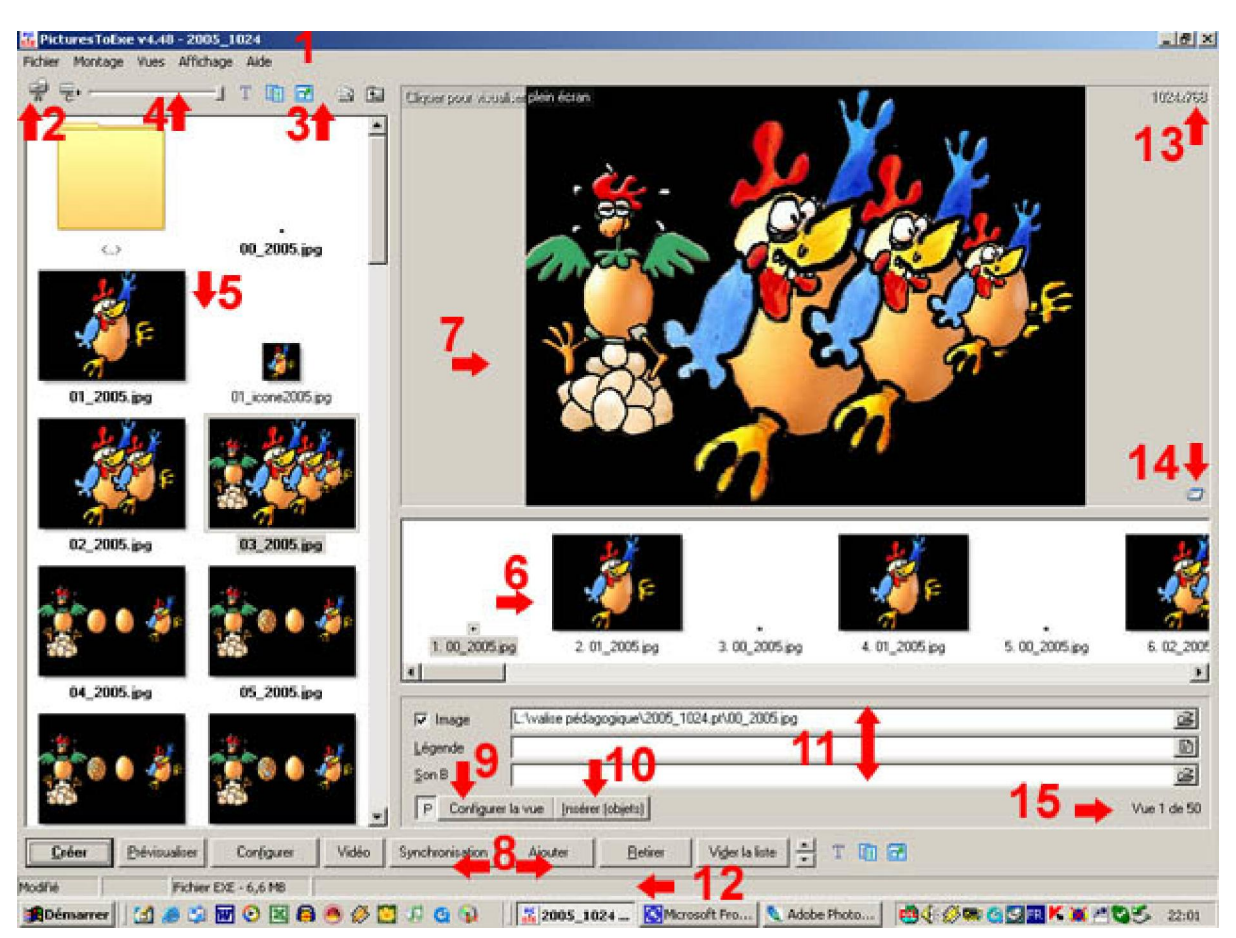

Cette fenêtre comporte un certain nombre d'informations que nous verrons progressivement :

(1) - Une barre des tâches avec un certain nombre de commandes : « Fichier », « Montage », « Vues », « Affichage » et « Aide »:

| PicturesToExe v4.48 - 2005_1024 |         |      |           |    |     |  |  |
|---------------------------------|---------|------|-----------|----|-----|--|--|
| Fichier                         | Montage | Vues | Affichage | Ai | de  |  |  |
|                                 |         |      | J         | Т  | 🗈 🗗 |  |  |

(2) - La référence au disque dur. En cliquant sur la petite flèche on les fait défiler. Dans la version 5.00, il y a la possibilité d'afficher ces disque s durs d'une manière plus lisible sur une troisième fenêtre intitulée « Arborescence » :

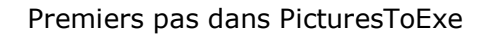

| PicturesToExe v5.00 beta #2 - Projec                                                                                                    | ti                                                                                          |                        |                                                                                                    | <u>.</u>                                     |
|----------------------------------------------------------------------------------------------------|---------------------------------------------------------------------------------------------|------------------------|----------------------------------------------------------------------------------------------------|----------------------------------------------|
| 영 근 근 왕 왕 근                                                                                                    |                                                                                             | T 🖬 🖬 🤤                | Gal Cliquer pour visualiser plain écran                                                                                                    | 1024.752                                     |
| volste pédagopique     2005_1024 p/     2005_1024 p/ | 01 Peyrou copie prg                                                                         | 01_Louis XIV copie.prg |                                                                                                    |                                              |
| Ordensen     Ordensen     Ordensen     Ordensen     Ordensen     Ordensen     Ordensen     Ordensen     Ordensen     Ordensen     Ordensen     Ordensen     Ordensen     Ordensen                                                                                                    | Las escriterat effet<br>dans ProtonoTellas<br>unition 500 lonis<br>0011/ond life cogie prig | 002nusges.jpg          | a de la companya de la companya de l | E                                            |
| Présentation du logi     Projet CD     pod     Tutoriel scan                                                                                                    | Sec. 1                                                                                      |                        | jmage L'Walise pédagogique/effet<br>Légende Son B                                                                                                    | noveaup <sup>(</sup> 002rusges.jpg<br>D<br>D |
|                                                                                                    | Statistics of the local division of the                                                     |                        | P Configurer la vue Qbjets et animation                                                                                                    | vn Vue1 de 1                                 |
|                                                                                                    |                                                                                             | ., <u>(</u> 1          | P Configurer la vue Objets et animistro                                                                                                    | n Vue1de1                                    |
| Créer Bévioualizer 0                                                                                                    | onfigures Vidéo Synch                                                                       | ronisation             | AjouterBetirerViger la liste                                                                                                    | 1 H T 🖻 🗃                                    |

(**3**) - Un certain nombre d'icônes qui correspondent à certaines fonctions qui existent également dans la barre des tâches

(4) - Une barre de zooms des images qui figurent dans la fenêtre (5)

(5) - Une fenêtre d'exploration des images d'un dossier sélectionné pouvant, selon le choix de la configuration afficher des listes détaillées ou non ou des images en miniature.

(6) - Une fenêtre destinée à recevoir les images sélectionnées dans l'ordre souhaité. Que l'on clique dans la fenêtre (5) ou dans la fenêtre (6), l'image sélectionnée apparaît en plus grand dans la fenêtre (7)

(7) - Une fenêtre de prévisualisation. Dans cette fenêtre on peut voir en plus grand la vignette de la fenêtre (5) ou de la fenêtre (6) qui est sélectionnée. En cliquant sur l'image dans cette fenêtre, celle-ci s'affiche plein écran. En cliquant sur le petit losange en bas à droite de cette fenêtre on fait démarrer la prévisualisation sur l'image précéd ant celle qui est affichée ce qui permet de vérifier l'effet en plein écran sans être obligé de visualiser tout le montage.

(8) - Des boutons dont certains très importants pour la construction d'un diaporama (« Prévisualiser », « Configurer [les options du montage] » et « Synchronisation »). Ces boutons font l'objet de fiches

particulières dans ce didacticiel.

(9) - Un autre bouton essentiel « **Configurer la vue** » dont la fonction peut être accessible directement dans la fenêtre de synchronisation.

(**10**) - Un bouton d'un intérêt limité dans la configuration 4.40 et plus « **Insérer objets** » qui avec la version 5.00 prend une importance primordiale.

- (11) Une fenêtre d'informations
- (12) Une barre d'informations
- (13) Les dimensions de l'image

(**14**) - Le losange permettant la prévisualisation du montage à partir de l'image sélectionnée dans le fenêtre (**6**).

(**15**) - Le nombre de vues dans la fenêtre (**6**) et la place de la vue sélectionnée.

A partir de cette fenêtre, on a accès à quatre autres fenêtres.

A - La « **Page plein écran des vignettes des fichiers** » qui permet de visualiser toutes les images comme on le faisait autrefois avec les diapositives sur une table lumineuse:

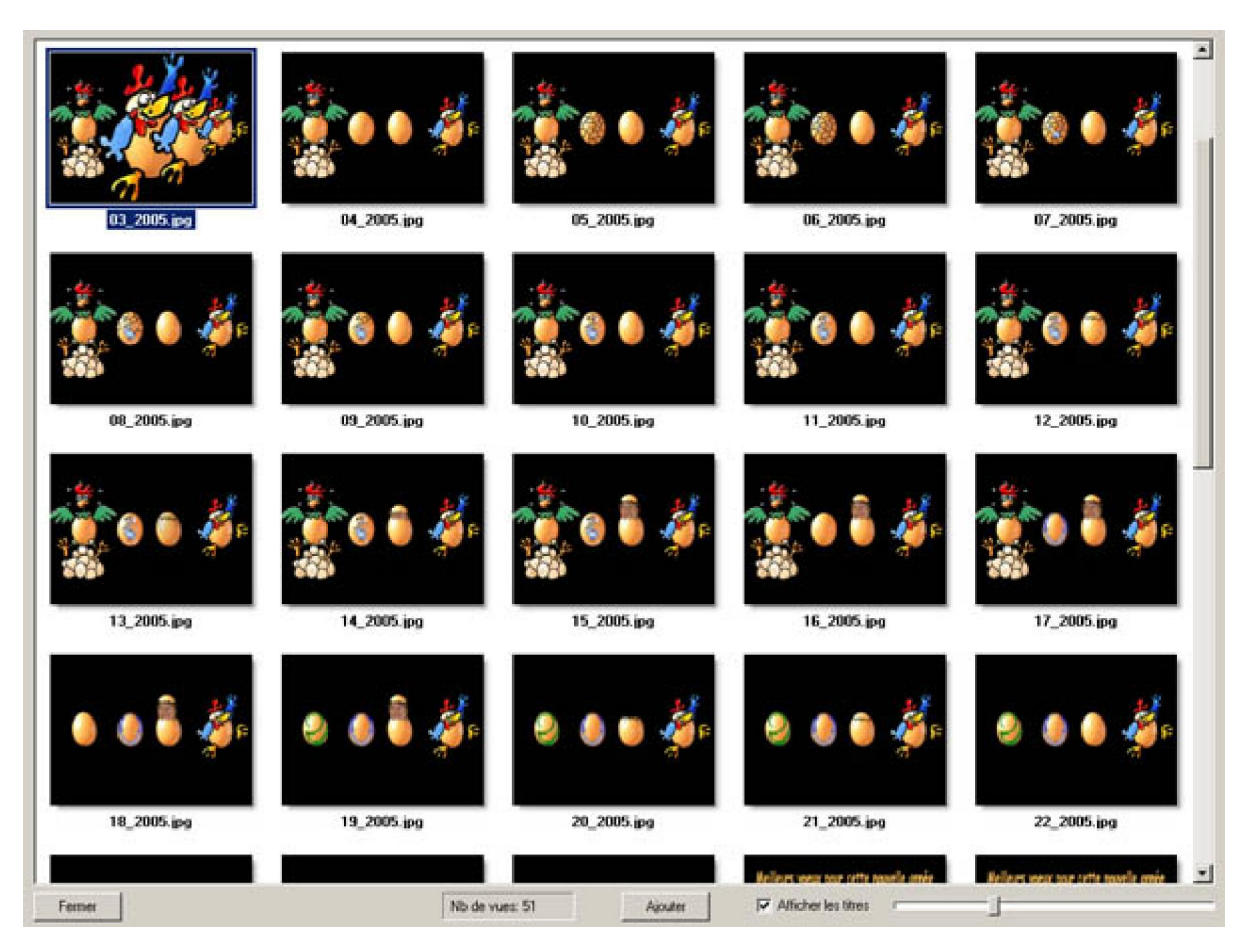

B - La « **Page plein écran des vignettes des vues** » qui permet de visualiser les images sélectionnées, de modifier leur emplacement et de vérifier les effets de superposition des images :

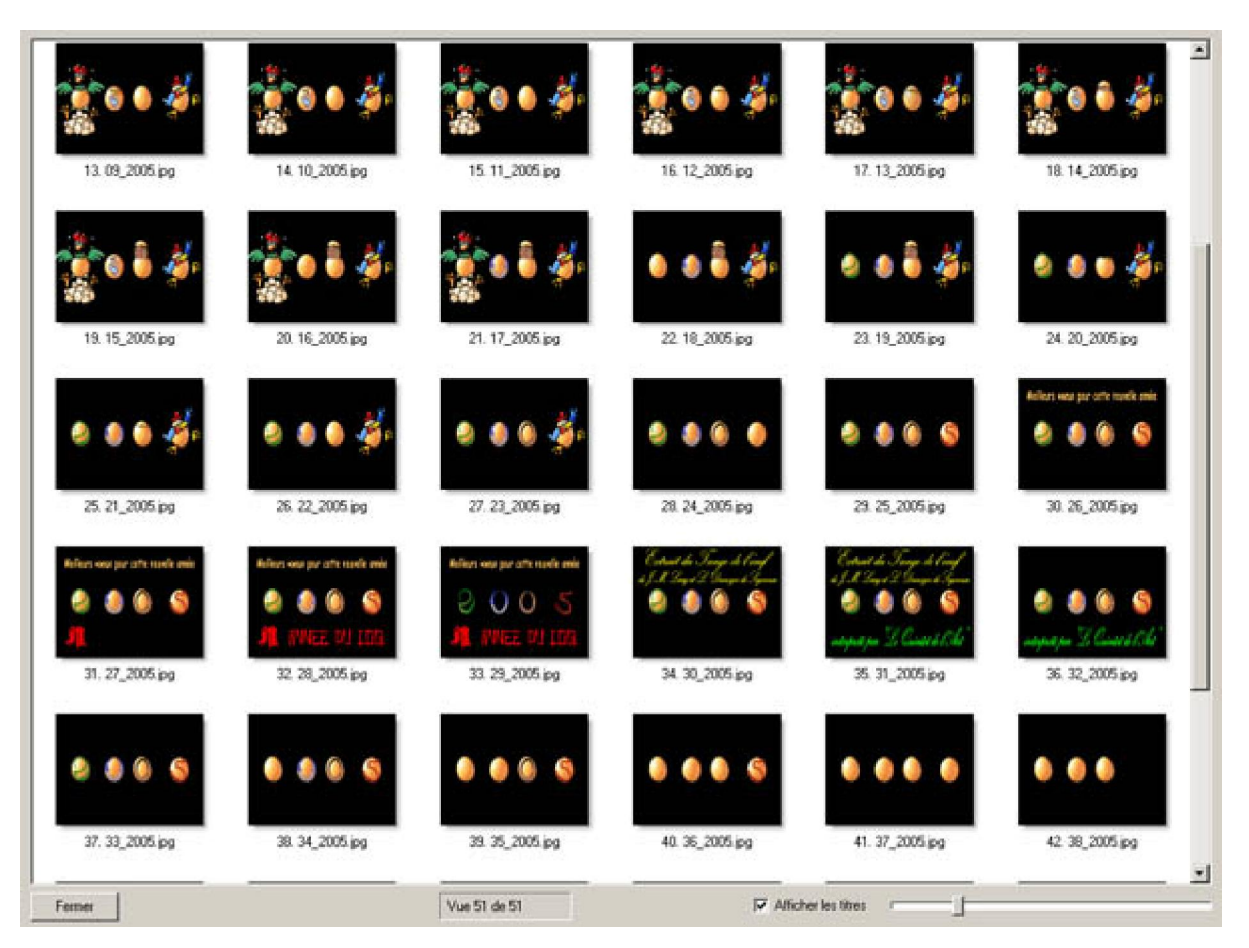

C - La « **Fenêtre de synchronisation** » qui permet de visualiser l'onde sonore et de placer très exactement les images tout en visualisant les effets dans la petite vignette de droite.

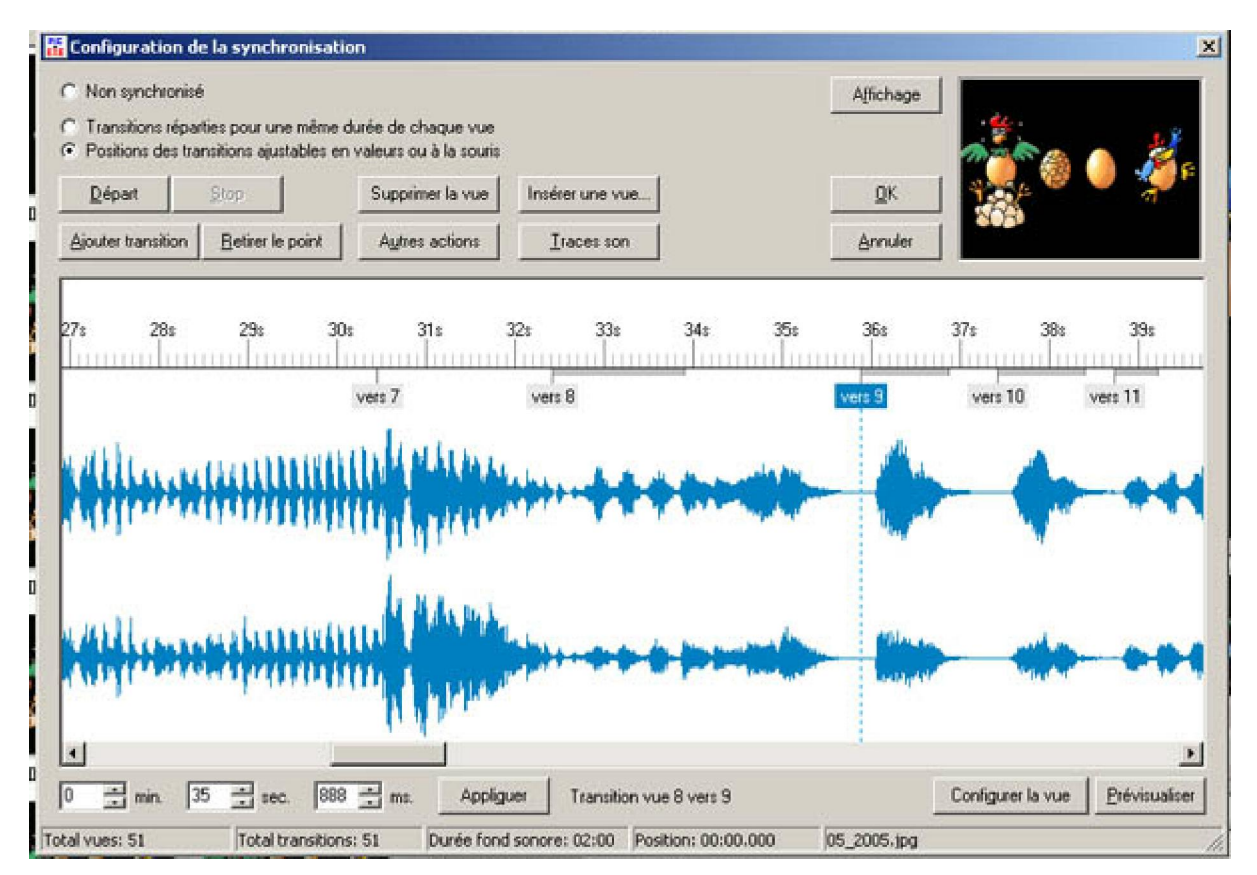

D - La « **Fenêtre insérer [objets]** » qui prend une grande importance dans la version 5.00

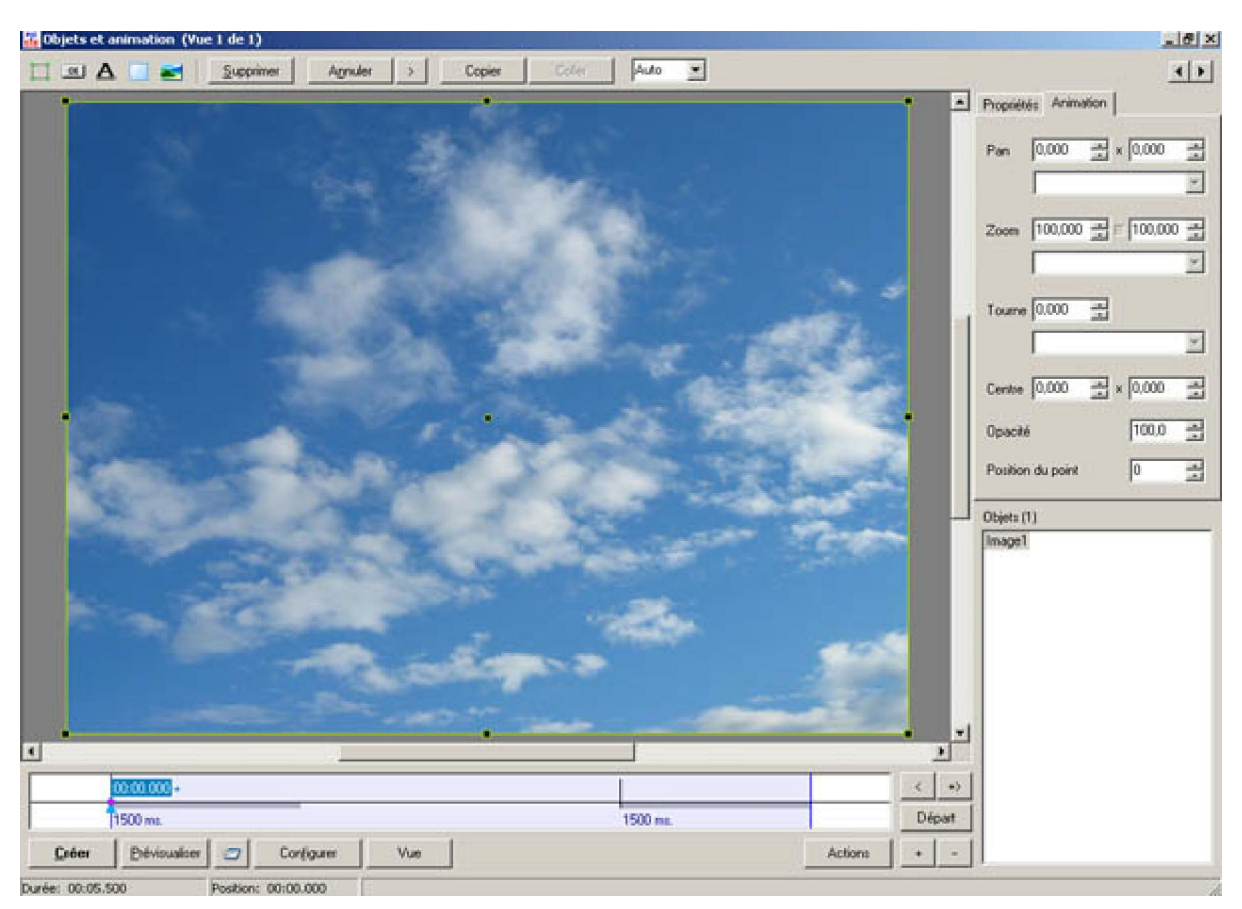

Vous pouvez à présent découvrir progressivement les différentes possibilités de ce logiciel.

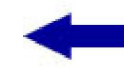

<u>Sommaire</u>

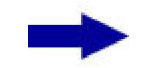

[Version imprimable pdf]

Didacticiel réalisé pour la valise pédagogique de la Fédération Photographique de France par Laure Gigou en 2006.

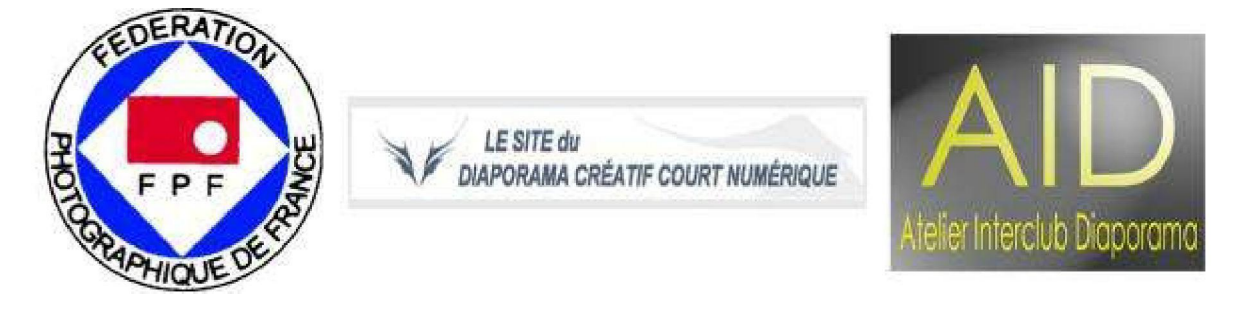